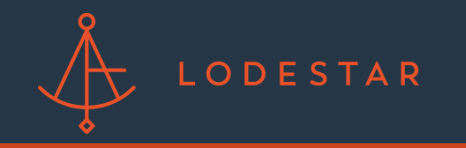

Step

Step 1: Login to LendingPad. You will need system administrator permissions.

|                                                       | Image: wide and the second second |                                                                                                    |
|-------------------------------------------------------|----------------------------------------------------------------------------------------------------|----------------------------------------------------------------------------------------------------|
| 2: Under the "Settings"<br>C Dashboard Pipeline       | tab, select "Actions".<br>Contacts Reports Settings Support                                                                                                    | Training                                                                                                   |
| LodeStar Softw<br>@ jpaolino@lssof<br>? III<br>Broker | ware Solutions (LSS)<br>ftwaresolutions.com                                                                                                    | <ul> <li>Q 221 River Street, Hob</li> <li>③ (UTC-05:00) Easterr</li> <li>𝚱 https://test.lending</li> </ul> |
| Actions                                               | Branches                                                                                                    | Business Rul                                                                                               |
| Custom Fields                                         | DBAs                                                                                                    | <b>\$</b><br>Fee and Escr                                                                                  |

Please contact support@lssoftwaresolutions.com for questions!

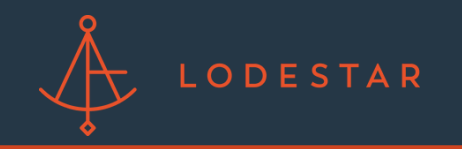

## HOW TO SET UP LODESTAR WITHIN LENDINGPAD

Step 3: Once in the "Actions" section, search for "Disclosure Fee" and select edit.

| dis |                              |             |
|-----|------------------------------|-------------|
|     |                              |             |
|     | Disclosure Document inactive | Integration |
|     | Disclosure Fee               | Integration |

Step 4: Select the "Contacts" tab and select LodeStar. Enter the username and password provided by the LodeStar Customer Success Team.

| General Int | ormation | Contacts |       |
|-------------|----------|----------|-------|
|             | ClosingC | corp     |       |
|             | LodeStar |          |       |
|             |          | Username | ••••• |
|             |          | Password | ••••• |
|             |          |          |       |
|             |          |          |       |

\*\*\* If you are using LodeStar Discovery you will not add a username and Password. Just select LodeStar.

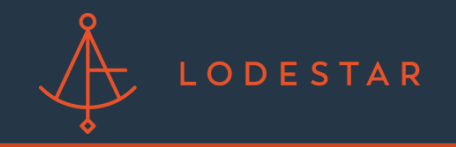

Step 5: Navigate to the top left of the screen and click "Save Changes". Once saved, select "Activate Action".

| 0              | <b>ii</b> | × 💽         | Jim Paolino<br>System Administrator 🗸 |
|----------------|-----------|-------------|---------------------------------------|
| 📓 Save Changes | 🔒 Acti    | vate Action | Sack To Actions                       |
|                |           |             |                                       |
|                |           |             |                                       |
|                |           |             |                                       |

Step 6: Confirm activation and you are ready to run your first LodeStar Quote!

| Activate                 | action                            | × |
|--------------------------|-----------------------------------|---|
| Do you want t<br>Confirm | o activate this action?<br>Cancel |   |
|                          |                                   |   |

Please contact support@lssoftwaresolutions.com for questions!